| KB Shortcuts<br>0000 | Google Translate<br>0000000 |  |  |  |
|----------------------|-----------------------------|--|--|--|
|                      |                             |  |  |  |

### Practical Tech Tips for ESOL Teachers

#### Chris Spackman

#### https://www.ChrisSpackman.com/Educator-Resources/PD/2021-05-04-ESCCO/

2021 May 4

#### - 4日 4 日 + 4 日 + 4 0 + 4 0 +

https://www.ChrisSpackman.com/Educator-Resources/PD/2021-05-04-ESCCO/

 Introduction
 KB Shortcuts
 Google Translate
 Documents
 Accessibility
 Links
 Thanks
 Copyleft

 000
 0000
 000000
 00000
 0000
 00
 00

#### Practical Tech Tips for ESOL Teachers

Today we will talk about some practical tech tips that will probably, hopefully, most likely, make you more productive.

Chris Spackman's first computers were a Magnavox Odyssey<sup>2</sup> and a Commodore 64 Keyboard shortcuts save you time and protect your wrists

Google Translate is much cheaper than a professional translator or interpreter

Documents & formatting impact educational outcomes

Accessibility is also for English Learners (and their families)

| Introduction<br>●00 | KB Shortcuts<br>0000 | Google Translate<br>0000000 |  |  |  |
|---------------------|----------------------|-----------------------------|--|--|--|
|                     |                      |                             |  |  |  |

#### About Me

ESOL Experience

- Worked in English as a Foreign Language (EFL) in Japan for 13 years
- MA TESOL from, and teaching license work done at, Ohio Dominican University
- ESOL teacher / coordinator at The Graham Family of Schools since 2010
- Instructor at Columbus State Community College Language Institute since 2016

| Introduction | KB Shortcuts | Google Translate |  |  | Copyleft |
|--------------|--------------|------------------|--|--|----------|
| 000          |              |                  |  |  |          |
|              |              |                  |  |  |          |

#### About Me (continued)

Tech Experience

- Using computer since the late 1970s / early 1980s
- Experience with MS Windows 3.1+, Mac OSX, Linux
- Linux user since 1998. Currently use Gentoo Linux (home) and Xubuntu Linux (work).
- Create and manage several websites, from the 1990s to today

https://www.ChrisSpackman.com/Educator-Resources/PD/2021-05-04-ESCCO/

| Introduction<br>00● | KB Shortcuts<br>0000 | Google Translate<br>0000000 |  |  |  |
|---------------------|----------------------|-----------------------------|--|--|--|
|                     |                      |                             |  |  |  |

#### Conventions

- Ctrl show keyboard keys, with the letter(s) or graphic from the key. The key is shown uppercase (the shape on the keyboard), but should be entered lowercase (no Shift, unless indicated).
- LMB means "click" (press and release) the "Left Mouse Button".
- File Edit shows menu entries that you would navigate with your mouse or with keyboard shortcuts.

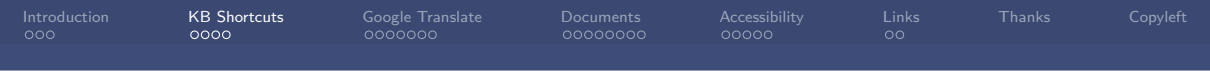

#### Keyboard Shortcuts

Easiest way to do more, faster, with less damage to your wrists (avoid the mouse). These shortcuts are great when editing documents.

 $Ctrl + \leftarrow / \rightarrow$ : moves left or right a word at a time.

 $Ctrl + \uparrow$  /  $\downarrow$ : moves up or down a **paragraph** at a time.

Shift  $+ \leftarrow / \rightarrow$ : selects left or right a **character** at a time.

Shift +  $\uparrow$  /  $\downarrow$ : *selects* up or down a **line** at a time.

These shortcuts: fast and free you from the mouse.

Game changers when editing documents.

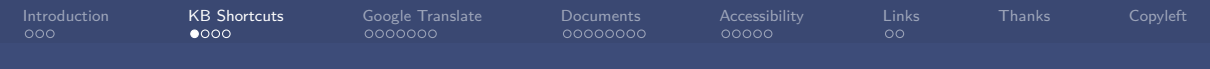

#### Keyboard Shortcuts (continued)

Put the previous shortcuts together for a paradigm shift!

Shift + Ctrl +  $\leftarrow$  /  $\rightarrow$ : selects left or right **a word** at a time.

Shift + Ctrl +  $\uparrow$  /  $\downarrow$ : selects up or down **a paragraph** at a time.

The selection is persistent (enough), so switch between  $\hat{Shift} + \uparrow$  and  $\hat{Shift} + \hat{Ctrl} + \leftarrow$  (for example), to select a line and then a few more words.

Easily, quickly, and precisely, select regions of text to copy (Ctrl + C), cut (Ctrl + X), or delete  $(\leftarrow)$ . Add Ctrl + V to paste and do a lot of editing — without using the mouse at all.

・ロット 中 マット キャット キャット・ キャット

https://www.ChrisSpackman.com/Educator-Resources/PD/2021-05-04-ESCCO/

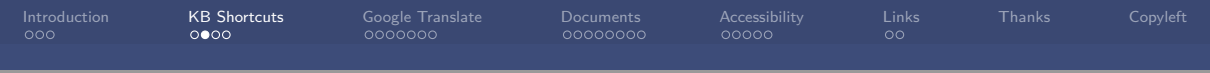

#### Keyboard Shortcuts (continued)

Keyboard + mouse click shortcuts are also a thing. These are mostly for selecting files in a file manager or an "Open file" dialog.

- Ctrl + LMB:selects several separate items. LibreOffice Writer will also let you select<br/>words (Ctrl + LMB + LMB on word) this way great for quickly<br/>applying formatting to several words.
- Shift + LMB: selects all the items between two items. Single left click the firstnormally, then pressShift and then LMB on the final item. Everythingin between will also be selected, automagically.
  - $\rightarrow\,$  The first and last items are included in the selection.

KB Shortcuts

Ctrl + LMB Example:

0000

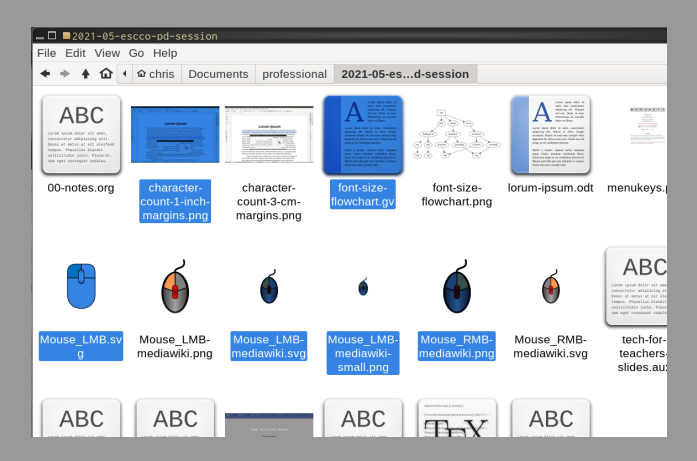

https://www.ChrisSpackman.com/Educator-Resources/PD/2021-05-04-ESCCO/

|         | KB Shortcuts<br>000● | Google Translate<br>0000000 |  |  |  |
|---------|----------------------|-----------------------------|--|--|--|
| Example | : Shift + LM         | B                           |  |  |  |

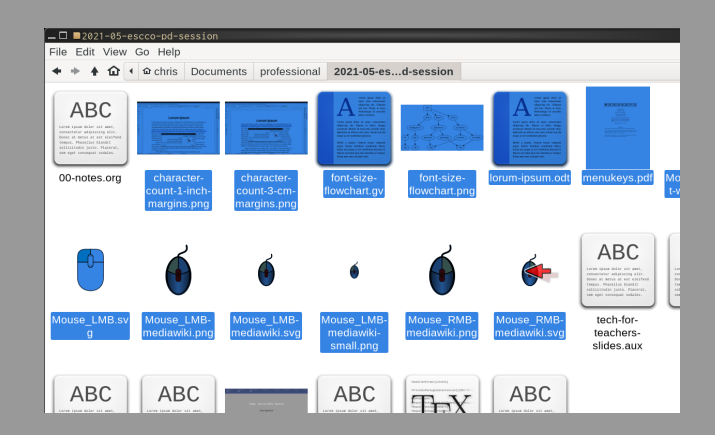

#### - イロト (個) (言) (言) (言) つへで

https://www.ChrisSpackman.com/Educator-Resources/PD/2021-05-04-ESCCO/

| KB Shortcuts<br>0000 | Google Translate<br>0000000 |  |  |  |
|----------------------|-----------------------------|--|--|--|
|                      |                             |  |  |  |

#### Google Translate

Web interface is simple back-and-forth for shorter texts, directions, chatting, etc.

GDoc translation will keep formatting, links, etc. No page limit?

File upload will keep the formatting, links, etc. Will do about 30-ish pages.

Conversation uses the microphone and speakers. Very helpful when typing is too slow.

| KB Shortcuts<br>0000 | Google Translate<br>●000000 |  |  |  |
|----------------------|-----------------------------|--|--|--|
|                      |                             |  |  |  |

#### Translating PDFs

Translating PDFs is not great, but not horrible. To translate, we convert the PDF to a Google Doc and then translate that.

Translating Google Docs always creates a new document.

- 1 Upload PDF to Google Drive.
- 2 Double click to view PDF.

3 Click on "Open with Google Docs" at the top of the screen.You might have "Open with ..." and then a drop down choice of several apps. Choose "Google Docs".

(continued on next slide)

| KB Shortcuts<br>0000 | Google Translate<br>0●00000 |  |  |  |
|----------------------|-----------------------------|--|--|--|
|                      |                             |  |  |  |

#### Translating PDFs (continued)

- 4 Fix the formatting. It will probably not be correct.
- 5 Go to Tools Translate document. Choose the language you want from the dropdown menu.
- 6 Choose the name for the new document, if you want. I don't like "Copy of ...", so usually remove that and put the language at the end: Immigration History Reading (Es), for example. ("Es" for "Español")
- 7 Finally, click on "Translate" button. The translated document will open in a new window.

**TIP:** Sometimes it is easier and faster to copy text from a PDF and paste it into a new document. This does not work with all PDFs, however.

|  | KB Shortcuts<br>0000 | Google Translate<br>00●0000 |  |  |  |  |  |
|--|----------------------|-----------------------------|--|--|--|--|--|
|--|----------------------|-----------------------------|--|--|--|--|--|

#### Translating Slides

Translating slides the easy way ...

Unlike Google Documents, Google Slides does not have Tools Translate document.

- 1 Download your slides as Microsoft PowerPoint (pptx) from File Download
- 2 Click on the "Documents" button at the top of Google Translate.
- 3 Make sure the to and from languages are selected
- 4 Upload the PPTX file ("Browse your computer", select, then "Translate").

(continued on next slide)

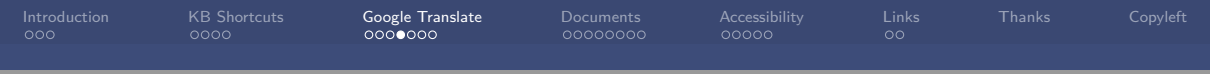

#### Translating Slides (continued)

- 5 A translated version will appear. It has all the text from all the slides, but no slide formatting.
- 6 If you are making a translated version, make a copy of your current slides. File Make a copy Entire presentation
- 7 Copy and paste from the translated document into your slides.

If only two languages, then for most classroom use I prefer one set of slides with both the L1 and English.

**TIP:** Be aware of English in graphics. That won't get translated. You will have to add translations for that by hand.

#### Translating Slides (the less easy way)

Sometimes, you need to go old school to translate.

- 1 Download plain text (txt) from File Download.
- 2 Open the plain text document and add some abbreviated notes to help after you translate. (Less important if you understand the language.) For example:
  - $\blacksquare$  SS1 / ES1 for "start slide 1" / "end slide 1"
  - HL1 for "Heading level 1"
  - \*word\* to show the word was bold
  - $\hfill\square$  text to show the word text is part of a bullet list
- 3 Click on the "Documents" button at the top of Google Translate.

(continued on next slide)

| Introduction<br>000 | KB Shortcuts<br>0000 | Google Translate<br>0000000 | Documents<br>00000000 | Accessibility<br>00000 | Links<br>00 |  |
|---------------------|----------------------|-----------------------------|-----------------------|------------------------|-------------|--|
|                     |                      |                             |                       |                        |             |  |

#### Translating Slides (continued)

- 4 Make sure the to and from languages are selected
- 5 Upload the plain text file ("Browse your computer", select, then "Translate").
- 6 A translated version will appear. It has all the text from all the slides, but no slide formatting. Hopefully your abbreviated notes were not translated
- 7 If you are making a translated version, make a copy of your current slides.
   File Make a copy Entire presentation
- 8 Copy and paste from the translated document into your slides.
- 9 Redo the formatting, using the abbreviated note you added.

https://www.ChrisSpackman.com/Educator-Resources/PD/2021-05-04-ESCCO/

Documents 00000000 ccessibility

ks

Copyleft

#### Marked-Up Plain Text Example

| DETECT LANGUAGE ENGLISH JAPANESE SPANISH V                                                                                                    | → SPANISH ENGLISH JAPANESE V                                                                                                    |
|----------------------------------------------------------------------------------------------------|----------------------------------------------------------------------------------------------------|
| **SS1** ×                                                                                                    | ** SS1 ** 🚖                                                                                                    |
| *S1T* Translating Slides (continued)                                                                                                    | * S1T * Traducción de diapositivas (continuación)                                                                                             |
| Sometimes, you need to go old school to translate.                                                                                                    | A veces, necesitas ir a la vieja escuela para traducir.                                                                                       |
| -S1L-                                                                                                    | -\$1L-                                                                                                    |
| Download *TT plain text TT* (txt) from *TT File > Download TT*.                                                                                              | Descargue * TT texto sin formato TT * (txt) desde * Archivo TT><br>Descargar TT *.                                                            |
| Open the plain text document and add some abbreviated notes to<br>help after you translate. (Less important if you understand the<br>language.) For example: | Abra el documento de texto sin formato y agregue algunas notas<br>abreviadas a<br>avuda desurás de traducir (Mence importante si comprende el |
| -S2L-                                                                                                    | idioma.) Por ejemplo:                                                                                                    |
| **SS1** / **ES1** for ``start slide 1* / ``end slide 1*                                                                                                    | -S2L-                                                                                                    |
| HL1 for ``Heading level 1'                                                                                                    | ** SS1 ** / ** ES1 ** para `` iniciar diapositiva 1 ' / `` finalizar<br>diapositiva 1 '                                                       |
|                                                                                                    | HL1 para `` Nivel de título 1 '                                                                                                    |
| 478 / 5000 = *                                                                                                    | •)                                                                                                    |

Chris Spackman Practical Tech Tips for ESOL Teachers https://www.ChrisSpackman.com/Educator-Resources/PD/2021-05-04-ESCCO/

|  | KB Shortcuts<br>0000 | Google Translate<br>0000000 | Documents<br>00000000 |  |  |  |  |
|--|----------------------|-----------------------------|-----------------------|--|--|--|--|
|--|----------------------|-----------------------------|-----------------------|--|--|--|--|

#### Documents & Formatting

Formatting can have a significant impact on student learning.

Margins should be whatever is left over after you set font size and line length.

Line length is about how many characters there are on one line of text. Materials for adult, fluent readers usually have about 60 to 90 characters per line. Materials for young readers have much shorter lines. For struggling readers, stay to the low end of the range for their age and level.

Fonts need to be appropriate for the reader. Andika is a good font for students who may be confused by TNR-esque "a" and "g" letter shapes. "Dyslexic fonts" are *NOT* proven to be helpful (PDF). 
 Introduction
 KB Shortcuts
 Google Translate
 Documents
 Accessibility
 Links
 Thanks
 Copyleft

 000
 0000
 000000
 00000
 00000
 00
 00

## Documents & Formatting (continued)

Font Sizes

Fonts have different base sizes. 12pt Times New Roman is smaller than 12pt Liberation Serif. If students need to View Zoom, the font is too small.

- $\rightarrow$  **printed paper:** 12 point for regular text for most students; at least 13 or 14 point for lower reading-level students.
- $\rightarrow$  screen: at least 18 point for regular text for most students; 20 point or bigger for lower level students. Consider switching to landscape orientation.
- $\rightarrow$  **projected:** generally at least 20pt or bigger.
- → word wall: (vocab word card on your wall) generally at least 36pt or bigger. Also beware laminated items and overhead lights.

https://www.ChrisSpackman.com/Educator-Resources/PD/2021-05-04-ESCCO/

 Introduction
 KB Shortcuts
 Google Translate
 Documents
 Accessibility
 Links
 Thanks
 Copyleft

 000
 0000000
 0000000
 000000
 000000
 00

#### Documents & Formatting (continued)

- Bonni Stachowiak's "Teaching in Higher Ed" podcast has several episodes about design & clarity, materials creation, etc. Aimed at higher ed, but much is applicable to k-12 teaching as well.
- Gabriela Kleckova and Pavel Svejda have a great book, *Creating Visually Effective Materials for English Learners* about this.
- Robin Williams (not that one) has a great book about design, *The Non-Designer's Design Book*. It is not for, or about, education, but the design principles apply to educational materials also.

These appear again in the section "Clarity" — there is a lot of overlap here, I admit.

Introduction 000 Google 0000 Documents 00●00000 Accessibility 00000 Links

Copyleft

### Traditional Formatting: Small Fonts, Small Margins

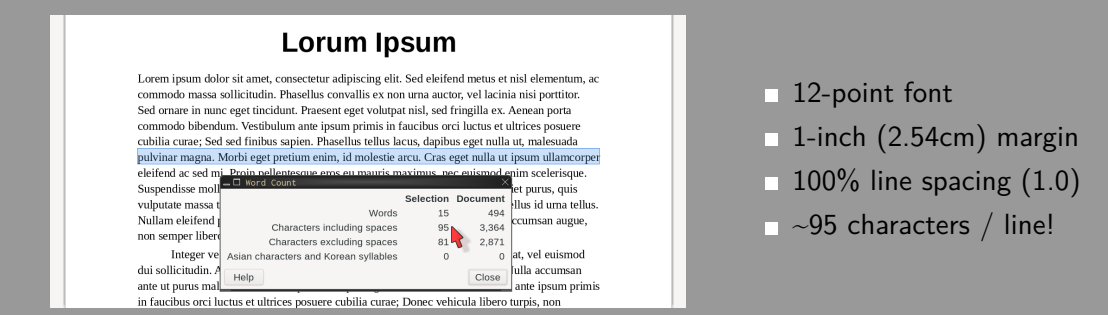

Paper or screen, this page can be difficult for learners to read.

- < ロ > < 個 > < 画 > < 画 > = - の < @

https://www.ChrisSpackman.com/Educator-Resources/PD/2021-05-04-ESCCO/

Introduction 000 Google Trans 0000000 Documents 00000000 Accessibility 00000 is Tł

Copyleft

### Much Better: Bigger Font, More White Space

|                            | Lorum Ipsum                                                                                                    |                                                                        |                                  |                                         |
|----------------------------|----------------------------------------------------------------------------------------------------|------------------------------------------------------------------------|----------------------------------|-----------------------------------------|
| Lorem<br>metus<br>conval   | ipsum dolor sit amet, consectetur a<br>et nisl elementum, ac commodo ma<br>lis ex non uma auctor, vel lacinia ni | dipiscing elit. Sed e<br>ssa sollicitudin. Pha<br>si porttitor. Sed om | leifend<br>sellus<br>are in nunc | ■ 13-point font<br>■ 1 57-in (4cm) marg |
| eget ti<br>comr<br>luctus  | widum, Dracesont ordet volutred piel<br>Word Count<br>Words                                                      | sed fringills or A of<br>X<br>Selection Document<br>13 494             | ean porta<br>s orci<br>Phasellus | <ul> <li>125% line spacing</li> </ul>   |
| tellus<br>pretiu<br>eleife | Characters including spaces<br>Characters excluding spaces<br>Asian characters and Korean syllables              | 76 3,364<br>64 2,871<br>0 0                                            | Morbi eget<br>corper<br>, nec    | □ ~76 characters / lin                  |
| euism<br>pellen            | esque vehicula, sem ipsum imperdio                                                                               | Close<br>et purus, quis vulpu                                          | n<br>tate massa                  |                                         |

This page is much better. Content aside, for HS students, this will be easier to read.

Introduction 000 Shortcuts

Google Translat

Documents 00000000 Accessibility 00000 is Ti

Copyleft

## Margin Notes: Start of an "Enhanced" Reading

#### Lorum Ipsum

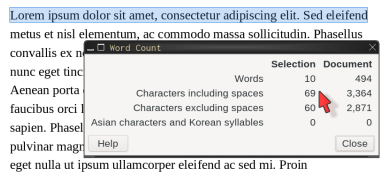

pellentesque eros eu mauris maximus, nec euismod enim scelerisque. Suspendisse mollis, lectus accumsan pellentesque vehicula, sem ipsum imperdiet purus, quis vulputate massa tortor ut dolor. Nulla sed dictum tortor, porta porta velit. Phasellus id urma tellus. Nullam eléfend porta lacus, nec aliquam ligula tempor id. Phasellus aliquam This is a margin note. Very helpful (with real readings, at least).

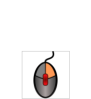

Maybe this mouse image is helpful?

- 13-point font
- 2.17-in right margin
- 1-in left margin
- 125% line spacing
- $\sim$  ~69 characters / line.

Easy to read, plus helpful information in the margins; start of "enhanced" reading. Add images, color, links to resources to maximize student understanding.

| KB Shortcuts<br>0000 | Google Translate<br>000000 | Documents<br>00000●00 |  |  |
|----------------------|----------------------------|-----------------------|--|--|
|                      |                            |                       |  |  |

#### Creating Margin Notes

| Organizer P                                                  | ade Area                                     | Transparency    | Header | Footer               | Borders                 | Columns | Footnote   | Text Grid    |       |           |       |               |
|--------------------------------------------------------------|----------------------------------------------|-----------------|--------|----------------------|-------------------------|---------|------------|--------------|-------|-----------|-------|---------------|
| Paper Format<br>Format:<br>Width:<br>Height:<br>Orientation: | Letter<br>21.59 cm<br>27.94 cm<br>O Portrait | *<br>- +<br>- + |        |                      |                         | ABC     |            |              |       | e.<br>:al | 1 Set | page margir   |
| Text direction:<br>Margins                                   | Left-to-right (                              | horizontal) ¥   |        | Pape<br>Layou        | r tray:<br>It Settings  |         | [From pr   | inter settir | gs] • |           |       | Page (tab)    |
| Right:<br>Top:<br>Bottom:                                    | 1.27 cm -<br>2.54 cm -<br>2.54 cm -          | + + +           |        | Page<br>Dage<br>Refe | numbers:<br>gister-true | e:      | 1, 2, 3, . |              | •     | e         |       | left: 1-inch  |
|                                                              |                                              |                 |        |                      |                         |         |            |              | ¥     |           |       | right: 0.5-in |

This is for LibreOffice. Process will be similar for Google and MS Word.

| KB Shortcuts | Google Translate | Documents |  | Copyleft |
|--------------|------------------|-----------|--|----------|
|              |                  | 00000000  |  |          |
|              |                  |           |  |          |

#### Creating Margin Notes (step 2)

|                   |                |        | Loru            | ım I      | psun         | า       |           |            |           |     |
|-------------------|----------------|--------|-----------------|-----------|--------------|---------|-----------|------------|-----------|-----|
| _ 🗆 Paragraph Sty | le: Text Body  | /      |                 |           |              |         |           |            | )         | ×   |
| Asian Layout      | Highlighting   | Tabs   | Drop Caps       | Area      | Transparency | Borders | Condition | Outline &  | Numbering | ote |
| Organizer I       | ndents & Spaci | ng     | Alignment       | Text Flow | Asian Type   | graphy  | Font For  | nt Effects | Position  | rec |
| Indent            |                |        |                 |           |              |         |           |            |           | 1   |
| Before text:      | 0.00 cm        | -      | +               |           |              |         |           |            |           |     |
| After text:       | 5.00 cm        | -      | +               |           |              |         |           |            |           |     |
| First line: 🔨     | 0.00 cm        | -      | +               |           |              |         |           |            |           |     |
| Automatic         |                |        |                 |           |              |         |           |            |           |     |
| Spacing           |                |        |                 |           |              |         |           |            |           |     |
| Above paragraph   | 0.10 cm        | -      | +               |           |              |         |           | _          | -         |     |
| Below paragraph:  | 0.10 cm        | -      | +               |           |              |         |           |            |           |     |
| Don't add spac    | e between para | agraph | s of the same : | style     |              |         |           |            |           |     |
| Line Spacing      |                |        |                 |           |              |         |           |            |           | ıse |
| Proportional *    | of 125%        | -      | +               |           |              |         |           |            |           | 12  |
| Register-true     |                |        |                 |           |              |         |           |            |           |     |
| Activate          |                |        |                 |           |              |         |           |            |           |     |
|                   |                |        |                 |           |              |         |           |            |           |     |

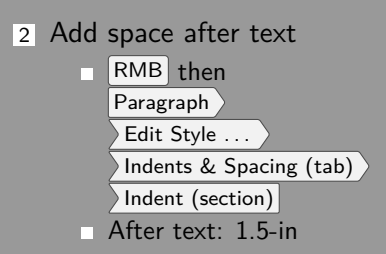

#### ・ ロマ・ 山 マ・ 山 マ・ 人 日 マ・ (日・ 人 日・

https://www.ChrisSpackman.com/Educator-Resources/PD/2021-05-04-ESCCO/

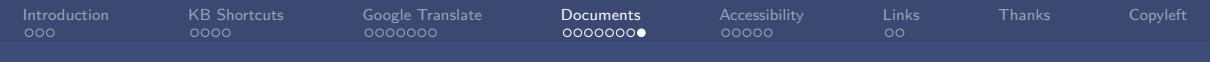

#### Creating Margin Notes (step 3)

#### Lorum Ipsum

sum dolor sit amet, consectetur adipiscing elit. Sed eleifend nisl elementum, ac commodo massa sollicitudin. Phasellus ex non urna auctor, vel lacinia nisi porttitor. Sed ormare in t tincidunt. Praesent eget volutpat nisl, sed fringilla ex. orta commodo bibendum. Vestibulum ante ipsum primis in orci luctus et ultrices posuere cubilia curae; Sed sed finibus hasellus tellus lacus, dapibus eget nulla ut, malesuada magna. Morbi eget pretium enim, id molestie arcu. Cras ut insum ullamcorrer eleifend ac sed mi. Proin This is a margin note. Very helpful (with real readings, at least).

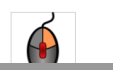

3 Add text boxes

draw in margin

- LMB+LMB to edit
- 4 Add images
  - Insert Image ...
  - choose file
  - put in margin

This is for LibreOffice. Check How to make an enhanced reading in Google Docs on Youtube if you use Google Docs.

| KB Shortcuts<br>0000 | Google Translate<br>0000000 | Accessibility<br>00000 |  |  |
|----------------------|-----------------------------|------------------------|--|--|
|                      |                             |                        |  |  |

#### Accessibility

Accessibility is also for English Learners and their families.

Subtitles (in English or L1) are helpful for parents / guardians who may have trouble with English or are hard of hearing.

Page layout should not be done with tables. Tables are great for data, but can confuse screen readers or the people using them.

Clarity in worksheets, flyers, etc. can help with understanding.

See *Creating Visually Effective Materials for English Learners* by Gabriela Kleckova and Pavel Svejda for more information on formatting for understanding.

| KB Shortcuts<br>0000 | Google Translate<br>0000000 | Accessibility<br>●0000 |  |  |
|----------------------|-----------------------------|------------------------|--|--|
|                      |                             |                        |  |  |

#### Subtitles / Captions

Subtitles (in English or L1) are helpful for parents / guardians who may have trouble with English or are hard of hearing. (And students, too!)

- $\rightarrow$  Google YouTube and many other sites can automagically add subtitles to videos, for free. Not all sites allow you to *edit* or *download* the subtitles for free.
- $\rightarrow$  Google recently added on-the-fly captions to the Google Chrome browser. Should work on any video played in the browser. Claims to translate, but didn't work.
- → Right now, https://www.Veed.io is the only site I'm aware of that will automagically *translate* subtitles for your video. It requires the Pro subscription, which is about \$30 a month, if you pay monthly.

| KB Shortcuts<br>0000 | Google Translate<br>0000000 | Accessibility<br>0●000 |  |  |
|----------------------|-----------------------------|------------------------|--|--|
|                      |                             |                        |  |  |

Page Layout

Page layout should not be done with tables. Tables are great for data, but can confuse screen readers or the people using them.

| Period | Start | End   |
|--------|-------|-------|
| 1st    | 9:30  | 10:25 |
| 2nd    | 10:30 | 11:25 |
| 3rd    | 11:30 | 12:25 |

Table: Good use of a table (data)

| Who does Juliet love? | Akiko |
|-----------------------|-------|
|                       | Marci |
|                       | Romeo |
|                       | Zulfa |
|                       |       |

Table: Bad use of a table (formatting)

- 《口》 《聞》 《言》 《言》 三 のへの

https://www.ChrisSpackman.com/Educator-Resources/PD/2021-05-04-ESCCO/

| KB Shortcuts | Google Translate | Accessibility |  | Copyleft |
|--------------|------------------|---------------|--|----------|
|              |                  | 00000         |  |          |
|              |                  |               |  |          |

Other layout tips

- $\rightarrow$  Use paragraph styles for formatting headers, regular text, indented text, etc. Styles allow:
  - you to quickly make changes for the entire document;
  - screenreaders to understand the purpose of the paragraphs (important!);
  - your word processor to add links and a Table of Contents easily.
- $\rightarrow\,$  Use "Tab Stops" to place text horizontally on the line. Tab Stops are probably the easiest way to avoid using tables for page layout.

Don't use Space or the Tab key (Tab Stops  $\neq$  Tab).

| KB Shortcuts<br>0000 | Google Translate<br>0000000 | Accessibility<br>000●0 |  |  |
|----------------------|-----------------------------|------------------------|--|--|
|                      |                             |                        |  |  |

Clarity

- Bonni Stachowiak's "*Teaching in Higher Ed*" podcast has several episodes about design & clarity, materials creation, etc. Aimed at higher ed, but much is applicable to k-12 teaching as well.
- Gabriela Kleckova and Pavel Svejda have a great book, *Creating Visually Effective Materials for English Learners* about this.
- Gabriela Kleckova also has a useful blog post about "decluttering" at TESOL.org.
- Robin Williams (not that one) has a great book about design, *The Non-Designer's Design Book*. It is not for, or about, education, but the design principles apply to educational materials also.

| KB Shortcuts<br>0000 | Google Translate<br>0000000 | Accessibility<br>0000● |  |  |
|----------------------|-----------------------------|------------------------|--|--|
|                      |                             |                        |  |  |

#### Clutter: Typos / Spacing / Etc.

Also be aware of typos or spacing that may confuse students. Real world example:

 $\rightarrow$  3)x + 4 = 6 Something like this was on a math test

Students were confused by "3)". The lone ) and no space — students thought (3)x

 $\rightarrow$  3. x + 4 = 6 avoids confusion.

Use Tab Stops to tweak spacing between list numbers and the content. (It was Question #3)

| KB Shortcuts<br>0000 | Google Translate<br>0000000 |  | Links<br>00 |  |
|----------------------|-----------------------------|--|-------------|--|
|                      |                             |  |             |  |

#### Links

Creating Visually . . . https://bookstore.tesol.org/creating-visually-effective-ma terials-for-english-learners-products-9781942799207.php Creative Commons https://creativecommons.org/licenses/by-sa/4.0/ CSCC LI https://www.cscc.edu/community/language-institute/ Declutter http://blog.tesol.org/tidying-up-your-elt-3-simple-ways-t o-declutter-your-teaching/ (what, no http**S**???) Design Flaws http://blog.tesol.org/teacher-made-materials-design-6-fla ws-and-fixes/

| KB Shortcuts<br>0000 | Google Translate<br>0000000 |  | Links<br>●0 |  |
|----------------------|-----------------------------|--|-------------|--|
|                      |                             |  |             |  |

#### Links (continued)

Dyslexic Fonts https://eyeondesign.aiga.org/can-fonts-really-help-those -with-dyslexia/

Enhanced Readings https://youtu.be/Muf3VNbmpnY (using Google Docs)

Gentoo Linux https://www.gentoo.org

Google Translate https://translate.google.com

LaTeX https://latex-project.org

LibreOffice https://www.libreoffice.org (Free/Libre/Open Source office suite)

l inks 00 Links (continued) Mouse image https://commons.wikimedia.org/wiki/File: Right clicked mouse.svg (CC-BY-SA license, 3.0 unported) ODU https://www.ohiodominican.edu Resources from today https://www.ChrisSpackman.com/Educator-Resources/P D/2021 - 05 - 04 - ESCCO/Teaching in ... https://teachinginhighered.com/episodes/ (Podcast) TGFS https://www.thegrahamfamilyofschools.org Translating Slides https://youtu.be/8hB8riflisc Veed.io https://www.Veed.io (for translating subtitles)

Xubuntu https://xubuntu.org

https://www.ChrisSpackman.com/Educator-Resources/PD/2021-05-04-ESCCO/

|  | KB Shortcuts<br>0000 | Google Translate<br>0000000 |  | Thanks |  |
|--|----------------------|-----------------------------|--|--------|--|
|  |                      |                             |  |        |  |

#### Thanks

Thanks to my colleagues from

- The Charles School, and
- The Language Institute at Columbus State Community College

for suggestions and feedback on, and proof reading of, the content of this  $\mathsf{PD}$  and these slides.

Of course, all mistakes are my own, including the ones in this document.

https://www.ChrisSpackman.com/Educator-Resources/PD/2021-05-04-ESCCO/

|          | KB Shortcuts<br>0000 | Google Translate<br>000000 |  |  | Copyleft |
|----------|----------------------|----------------------------|--|--|----------|
|          |                      |                            |  |  |          |
|          |                      |                            |  |  |          |
| Capulatt |                      |                            |  |  |          |

Copyleft

These slides were created on GNU/Linux (Gentoo Distribution) with Free / Open Source Software (mostly Emacs and LaTeX).

This document is copyright ©2021 Chris Spackman.

These slides are licensed under a Creative Commons Attribution-ShareAlike 4.0 International License

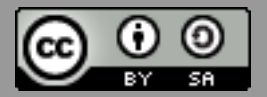

Please see ChrisSpackman.com for editable versions of resources from our PD today.

Last edited: 2021-05-01

#### ・ロト・日本・ヨト・ヨー うへぐ

https://www.ChrisSpackman.com/Educator-Resources/PD/2021-05-04-ESCCO/